# Exchange Mailbox Storage Addon Creation

This article describes in detail about creating a storage addon for exchange mailbox.

#### Applies To:

MachPanel All Versions

#### Scenario:

Assume that the exchange package has been made in such a way that mailbox storage is 1GB (1024 MB). Now, you want to increase mailbox storage for 'x' number of mailboxes to 10GB (10,240 MB). Note that we will specify storage 10GB in add-on as our intent is to give 9GB extra storage. This is becuase storage value will override the package storage value. Common perception is that in this way total storage will be 10+1=11GB, which is wrong. So if you want to have a mailbox storage to be 10GB where the package plan has storage of 1 GB. You will again enter 10GB in the mailbox storage settings.

#### **Procedure:**

 Go to *Home » Service Plans » Exchange*, select Add-on Management and click on Add New Add-on button.

| Home » Serv | Home » Service Plans » Exchange                             |                                          |            |                |                       |  |  |  |  |
|-------------|-------------------------------------------------------------|------------------------------------------|------------|----------------|-----------------------|--|--|--|--|
| Reseller F  | Product Listing Cu                                          | stomer Product Listing Add-on Management |            |                |                       |  |  |  |  |
| Filt        | Add-On Name                                                 | Filter Clear                             |            |                |                       |  |  |  |  |
| 🕸 Oper      | rations                                                     |                                          |            |                |                       |  |  |  |  |
| Add Ne      | Add New Add-on     Add Billing Only Add-on     Update Index |                                          |            |                |                       |  |  |  |  |
| Index       | ID                                                          | Add-On Name                              | Total Sold | Planned Add-On | Options               |  |  |  |  |
| 0           | 27                                                          | 25 GB standard                           | 1          | $\otimes$      | Clone /Edit X Remove  |  |  |  |  |
| 0           | 15                                                          | WHMCS - EX - ADDONS                      | 1          | $\otimes$      | Clone / Edit X Remove |  |  |  |  |

• Type the name for the addon (name it in such a way that you can distinguish what package sells when you are selling it. Like for storage addon, name it as '10 GB Additional Storage'). Select **Mailbox Storage** from Template field.

| Home - Service Plans - Add on Hanagement - Add A<br>Add Add-on | tel-see                                                                                                    | The second second secon |
|----------------------------------------------------------------|----------------------------------------------------------------------------------------------------|----------------------------------------------------------------------------------------------------|
| Basic Irds Resources Dayment Cycles Price Group                | Associate Packager(s)                                                                                                    |                                                                                                    |
| Create New Add-on                                              |                                                                                                    |                                                                                                    |
| Product type:                                                  | Mineman R Eacharage -                                                                                                    |                                                                                                    |
| = Anid-urs display labels                                      | 10 G8 Additional Storage                                                                                                    |                                                                                                    |
| = Product conversion                                           | 10240 MB                                                                                                    |                                                                                                    |
| Templates                                                      | Mailbox storage -                                                                                                    |                                                                                                    |
| Sync sold add-on resources:                                    | E.1 Finite: If this sheeldnes is sheeldness, add un name, samments, add un resources will be updated in sold add un resources. Changing add un resources does update settings like Mailbox or Skype40 User settings. Skype40 Jan or addon is not updated if it is samined to user already. | contractor                                                                                                    |
| Enabled For Commission Reseller(s):                            |                                                                                                    |                                                                                                    |
|                                                                | Cancel                                                                                                    | Piler et h                                                                                                    |

• Follow the snapshots below where a 10GB storage is being created for a mailbox having original storage of 1GB

| Home » Service Plans » Add-on Management » Add Add- | 'n                                                                                               | (?) <u>Help</u>      |
|-----------------------------------------------------|--------------------------------------------------------------------------------------------------|----------------------|
| Add Add-on                                          |                                                                                                  |                      |
| Basic Info Resources Payment Cycles Price Group As  | oclate Package(s)                                                                                |                      |
| 🕸 Resources                                         |                                                                                                  |                      |
| Mailbox storage settings                            |                                                                                                  |                      |
| When the mailbox size exceeds the indicated amount  |                                                                                                  |                      |
| *Issue warning at (MB):                             | 10240 III Unlimited<br>This value should be less than OR equal to 'Prohibit Send At'             |                      |
| * Prohibit send at (MB):                            | 10240 III Unlimited<br>This value should be less than OR equal to 'Prohibit Send and Receive At' |                      |
| * Prohibit send and receive at (MB):                | 10240 Unlimited                                                                                  |                      |
|                                                     |                                                                                                  | Cancel Previous Next |

**Note**: We have set storage to be 10GB where as our intent was to give 9GB extra storage. This is because storage value will override the package storage value. Common perception is that in this way total storage will be 10+1=11GB, which is wrong.

So if you want to have a mailbox storage to be 10GB where the package plan has storage of 1 GB. You will again enter 10GB in the mailbox storage settings.

Move on to the next steps and fill in the price, currency and payment cycles for this addon and then save it.

| Home » Service Plans » Add-on Management » Add Add-on                |               |                | (?) <u>Help</u>        |
|----------------------------------------------------------------------|---------------|----------------|------------------------|
| Add Add-on                                                           |               |                |                        |
| Basic Info Resources Payment Cycles Price Group Associate Package(s) |               |                |                        |
| Associate Package(s)                                                 |               |                |                        |
| Type to search                                                       |               |                |                        |
| Selectable                                                           |               | Selected       |                        |
|                                                                      | ★ ★ ★ ★ ★ ★ ★ | Base Plan test | ~ · · ·                |
|                                                                      |               |                | Finish Cancel Previous |

### Selling the Add-on:

- Go to 'Subscribe Service' for the customer to whom you want to sell the addon
- Select the appropriate curreny
- Click on the Add-on icon.

| Home » Customer Manager » Offline Order |                       |             |                  |                    |                      |                 |  |  |  |
|-----------------------------------------|-----------------------|-------------|------------------|--------------------|----------------------|-----------------|--|--|--|
| Customer Information                    |                       |             |                  |                    |                      |                 |  |  |  |
| Customer ID:                            | the Parliance         |             |                  |                    |                      |                 |  |  |  |
| Owner:                                  | Host Admin (Provider) |             |                  |                    |                      |                 |  |  |  |
| (***) Subscription                      |                       |             |                  |                    |                      |                 |  |  |  |
| Subscription                            |                       |             |                  |                    |                      |                 |  |  |  |
| Billing Currency:                       | US Dollar 👻           |             |                  |                    |                      |                 |  |  |  |
| Service:                                | Shared Hosting D      | Domain Name | Exchange Hosting | SharePoint Hosting | Dynamics CRM Hosting | Skype48 Hosting |  |  |  |

 Select Package Type to Microsoft Exchange and you will see the Add-ons available for this package. Select the storage addon from the menu. Now put the value of x (the number of mailboxes for which storage is to be increased) in the box against Add-on name.

| Home » Customer Manager » Offline Order |                       |                                                                              |           | (?) <u>Help</u> |
|-----------------------------------------|-----------------------|------------------------------------------------------------------------------|-----------|-----------------|
| Zustomer Information                    |                       |                                                                              |           |                 |
| Customer ID:                            | ILL RELEASE           |                                                                              |           |                 |
| Owner:                                  | Host Admin (Provider) |                                                                              |           |                 |
| Subscription                            |                       |                                                                              |           |                 |
| Billing Currency:                       | US Dollar 🗸           |                                                                              |           |                 |
| Add-on Information                      |                       |                                                                              |           |                 |
| Package Type                            | Microsoft Exchange    | *                                                                            |           |                 |
| Package                                 | Base Plan test fo     | <b>v</b>                                                                     |           |                 |
| Selectable Add-ons                      |                       |                                                                              |           |                 |
| Add-on Type                             | Quantity              | Add-on                                                                       | Cycle     | Options         |
| 10 GB Additional Storage<br>10240 MB    | x                     | 10 GB Additional Storage           Setup Price:         USD 0   Price: USD 0 | Monthly - | Preview Bill    |
| Comments                                |                       |                                                                              |           |                 |
|                                         | Shopping Cart Cano    | el                                                                           |           |                 |

• Move to the shopping cart, then click next, then generate transaction ID for this item

and then save it.

• Now this item has been placed in the 'Service Queue'. Go to the queue and hit 'Run' or you can wait for the service queue to run it by itself. Items in the service queue are automatically 'run' within few minutes of their placement in the queue if the provisioning service is running.

## Changing the Storage:

This is the final step. Go to the mailbox settings for which you want to increase the storage. Then go to **Advanced** and enter the new mailbox storage values and save it :

| Home » Service Direct                   | or » Exchange Hostin | ig » Exchange Acc               | :ounts » Manage Serv     | /ice                             |                  |               |                   |                       |              |
|-----------------------------------------|----------------------|---------------------------------|--------------------------|----------------------------------|------------------|---------------|-------------------|-----------------------|--------------|
| General Settings                        | Mail Domains         | MailBoxes                       | Mail Contacts            | Distribution List                | Public Folders   | Disclaimer    | Group Actions     | Retention Settings    | SPAM F       |
| 📝 Mailbox Settir                        | ngs fo               | niamont                         | <u>Go Back to Listin</u> | <u></u>                          |                  |               |                   |                       |              |
| General Email A<br>Distribution List me | wddress Mail Flow    | / Settings Adv<br>ling Calendar | vanced Permissio         | ins Set Password<br>bile Devices | Mailbox database | Personal arch | ive settings Unif | fied Messaging Automa | itic Replies |
| 🔇 Storage Que                           | otas                 |                                 |                          |                                  |                  |               |                   |                       |              |
| Issue warning at (M                     | /B):                 |                                 | 10240                    | Unlimite                         | 2d               |               |                   |                       |              |
| Prohibit send at (MB                    | J):                  |                                 | 10240                    | 🔲 Unlimite                       | 2d               |               |                   |                       |              |
| Prohibit send and re                    | ceive at (MB):       |                                 | 10240                    | 🔲 Unlimite                       | ٤d               |               |                   |                       |              |

| neral Set | tings Mail Domains | MailBoxes Mail Contact    | s Distribution List Publi | c Folders Disclaime    | er Group Actions | Retention Settings            | SPAM Filt      | ters     |
|-----------|--------------------|---------------------------|---------------------------|------------------------|------------------|-------------------------------|----------------|----------|
|           | Display name       | UPN                       | SAM Account Name          | Address                | City             |                               | Advance        | d Search |
| Filter    |                    |                           |                           |                        |                  |                               | Search         |          |
| Add New   | MailBox Add Bulk M | ailBox Add Bulk Linked Mi | Group Actions             | Remove & Export Failed | d Bulk Mailboxes | Litigation<br>Hold<br>Enabled | Status         | Options  |
|           | <u>MB55</u>        | mb55@oranjeboom.nl        | mb55@oranjeboom.nl        | User Mailbox           | 0 MB of 10.00 GB | No No                         | Active         |          |
| solaving: | 1-1 of 1           |                           |                           |                        |                  | Displayin                     | g per page: 20 | - Char   |

Now after changing the Resources to 10240 MB=10 GB of Mailbox you can see the Resources from *Home » Customer Manager » Subscriptions List » Subscription Detail,* Select **Resources** tab

| Print A. Stratting                |                                                                                                    |                                                                                                    |                          |                                                                                                    |
|-----------------------------------|----------------------------------------------------------------------------------------------------|----------------------------------------------------------------------------------------------------|--------------------------|----------------------------------------------------------------------------------------------------|
|                                   | Allocation in the second second secon | Mart Allower House                                                                                                    |                          | **************************************                                                                                                    |
| Termine scoresco of PARAL         | A COLOR AND A COLOR AND A COLO | <ol> <li>Coloridades estas esta<br/>estas estas estas estas estas estas estas estas estas estas estas estas estas estas estas estas estas estas est<br/>estas estas estas<br/>estas estas estas estas estas estas estas estas estas estas estas estas estas estas estas estas estas estas estas estas estas estas estas estas estas estas estas estas estas estas estas estas estas estas estas estas esta<br/>estas estas es</li></ol> | O. Fritzellerer er en er | A followilland and a second                                                                                                    |
| Probabilit and all shallow        | 103-1-00                                                                                                    | <ol> <li>Coloridades estas estas est<br/>estas estas estas estas estas estas estas estas estas estas estas estas estas estas estas estas estas estas estas estas estas estas estas estas estas estas estas estas estas estas estas estas estas estas estas estas estas estas estas e</li></ol>            | O februilless some       | A followillance in the second second se |
| Produkt and and careton at \$583. | 1034 640                                                                                                    | A Printed Street and an                                                                                                    | O februilleterererer     | A CONTRACTOR OF A CONTRACTOR                                                                                                    |

# Exchange Mailbox Storage Addon Creation

MachPanel Knowledgebase

https://kb.machsol.com/Knowledgebase/50259/Exchange-Mailbox-Storage-Addon-C...